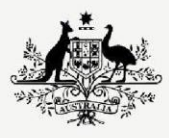

Australian Government

Department of Infrastructure, Transport, Regional Development, Communications and the Arts

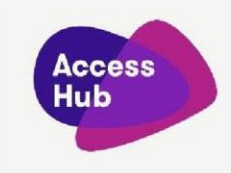

## Receive a Video Relay Call

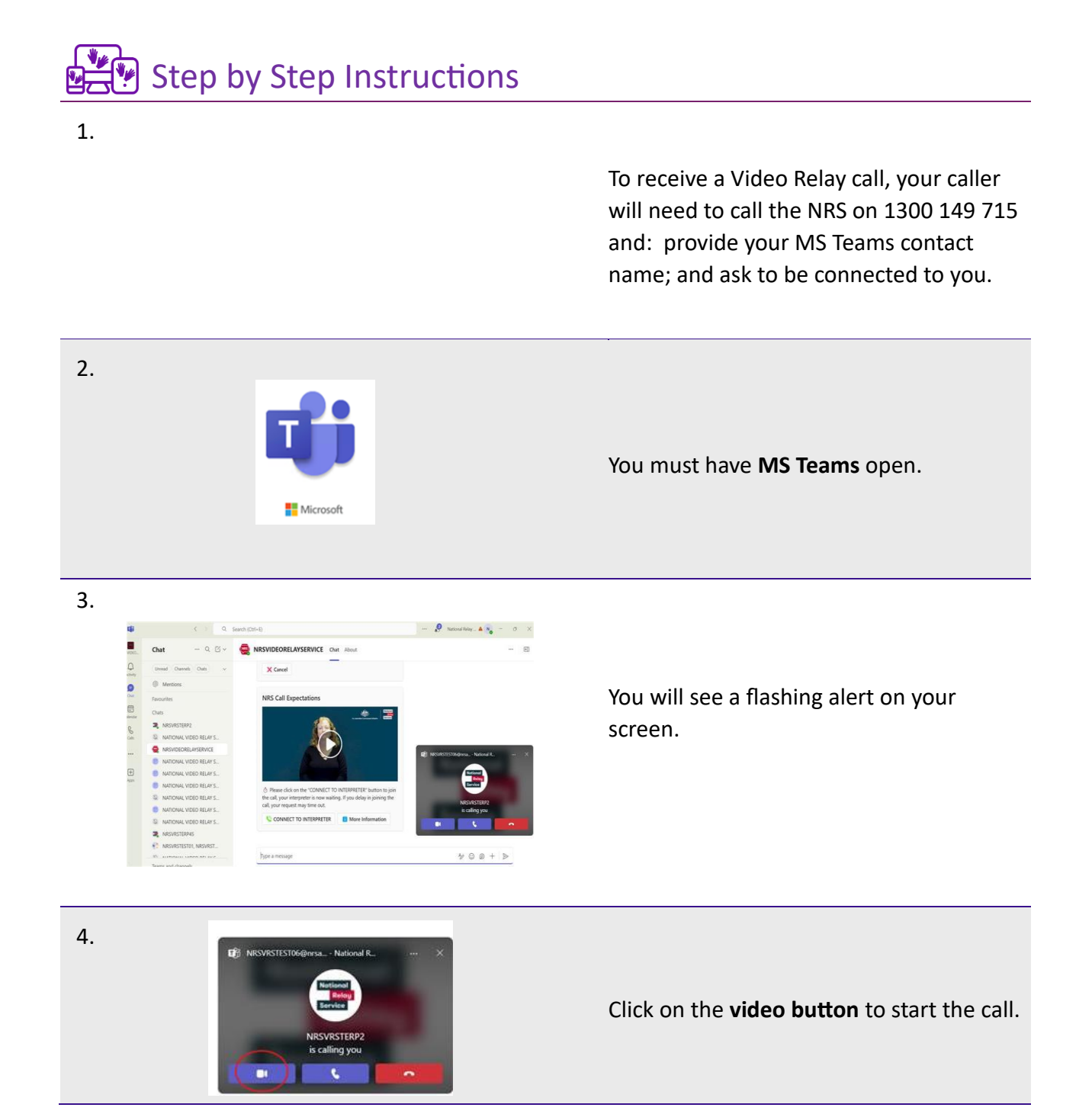

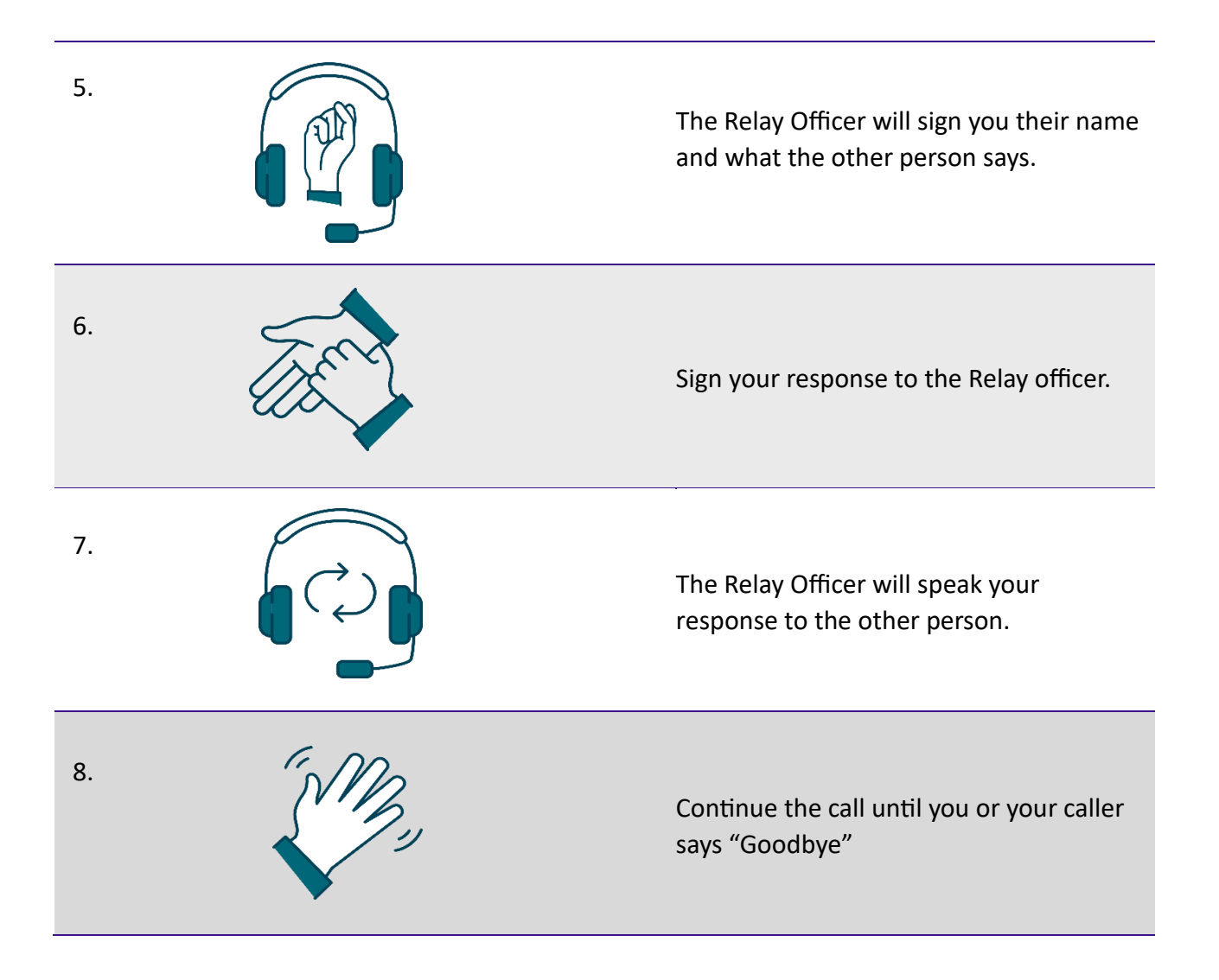